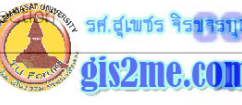

## ข้อมูลเบื้องตันเกี่ยวกับ PCI EasyPace Software

## แบบฝึกหัดที่ 5 การปรับแก้ข้อมูลเชิงเรขาคณิต / Geometric Correction

**วัตถุประสงค์** ปรับแก้ความคลาดเคลื่อนข้อมูลให้ถูกทิศทาง

การปรับแก้ข้อมูลเชิงเรขาคณิต หรือการทำ Geometric Correction เป็นการปรับแก้ค่าพิกัดเชิง ภูมิสาสตร์ เพื่อให้เข้าสู่ระบบ UTM หรือระบบที่ต้องการ ซึ่งโดยทั่วไปจะมีการจัดทำ 4 รูปแบบคือ image to image ใช้ในกรณีที่ทำการอ้างอิง images ที่ยังไม่มีพิกัด ทำร่วมกับข้อมูลที่มีพิกัดแล้ว image to vector ใช้ในกรณีที่ทำการอ้างอิง images กับข้อมูล Vector image to MAP ใช้ในกรณีที่มีการอ้างอิง images กับข้อมูล bitmap image to coordinates ใช้ในกรณีที่มีผู้ใช้พิมพ์ค่าพิกัดเข้าไปด้วย keyboard

ชื่อแฟ้ม : BPK.PIX

ชื่อเมนูหลัก GCPWORKS

วิธีการดำเนินการ IMAGE TO USER ENTERED COORDINATES พารามิเตอร์ที่สำคัญ : MAP PROJECTION, EARTH MODEL ของพื้นที่ศึกษา : ขนาดของจุดภาพที่ต้องการ

1. เลือกเมนูหลักไปที่ GCPWorks จะปรากฎหน้าจอเป็น GCPworks set up ซึ่งจะประกอบไปด้วย processing requirements, mathematics model source of GCPs และ

Correcsponding Processing steps

ข้อมูลเบื้องต้นเกี่ยวกับ PCI EasyPace Software : Geometric Com

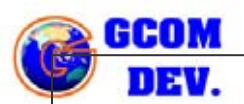

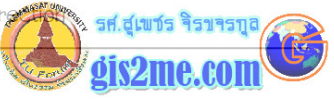

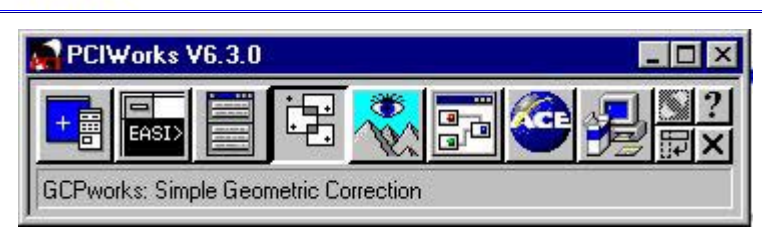

2. เข้าสู่เมนู GCPWorks set up ให้เลือก User Entered cooredinates ใน sources of GCPs กด Accept

| 🗟 GCPWorks Setup                    |
|-------------------------------------|
| Processing Requirements             |
| Full Processing                     |
| C Collect/review GCPs only          |
| C Mosaic Only                       |
| Mathematical Model                  |
| Polynomial                          |
| C None (Mosaicking and OrthoEngine) |
| C Thin Plate Spline                 |
| C Satellite Ortho Correction        |
| Source of GCPs                      |
| C Geocoded Image                    |
| C Hardcopy Map on Digitizing Table  |
| C Vectors                           |
| User Entered Coordinates            |
| C Chip Database                     |
| Corresponding Processing Steps      |
| Select Uncorrected Image            |
| Define Georeferencing Units         |
| Select Mosaic área                  |
| Perform Registration to Disk        |
|                                     |
| Accept Cancel Help                  |
|                                     |

- เลือกปุ่ม Select Uncorrected Image จาก Dialog box ของ PCI GCPWork...
   เพื่อทำการเลือกแผนที่หรือไฟล์ที่ต้องการปรับแก้ฐานข้อมูลพิกัด
- 4. ทำการเลือก File name เพื่อที่จะทำการปรับแก้ กด Open หน้าจอจะปรากฎชื่อ file ที่เลือก

5-2

รศ.สุเขชร จิรขารบุล

| PCI GCPWork                                                         |                        |
|---------------------------------------------------------------------|------------------------|
|                                                                     |                        |
| Select Onconected Image                                             |                        |
| Collect GCPs                                                        |                        |
| Select Mosaic Area                                                  |                        |
| Perform Registration to Disk                                        |                        |
|                                                                     |                        |
| atabase File Selection                                              | X                      |
| Look in: 🔄 train 🔽 💼 📰 🖽                                            |                        |
| areport and angpk7.pix                                              | -                      |
| bangpk1.pix a bangpk8.pix                                           |                        |
| a bangpka:pix a gop.pix<br>a bangpk3:pix a gopk.pix                 |                        |
| na) bangpk4.pix<br>na) bangpk5.pix                                  |                        |
| a bangpk61.pix                                                      |                        |
|                                                                     |                        |
| ïle <u>n</u> ame: bangpk1 <u>O</u> pen                              |                        |
| iles of <u>type:</u> x.pix                                          |                        |
| Help                                                                |                        |
| Choose Directory Choose Other                                       |                        |
|                                                                     |                        |
|                                                                     |                        |
|                                                                     |                        |
|                                                                     | <b>പ്</b> ലീ ¶ ഇപ്പം ഇ |
| เลอก Channel และ Band ทศองการทา Geometric Corre                     | CTION ทยงเมเดมการบรบแก |
| ักดบุม Load & Close เพอทาการ Load ขอมูลบรากฎภาพทร<br>โอต่อง         | ศองการบรบแกบนหนาจอ 2   |
| ง หง้ากก่างที่เป็น กางเอางเขกงแขนที่ และหง้ากก่างที่ใช้สำหลัง 7 กกห | In Zoom Out            |
| ม แทะเคากาเผย หลา เพล สดาบขางผงาหาย ผสอิกาษาค่างาเผยสากวีบ ZOON     |                        |
|                                                                     |                        |

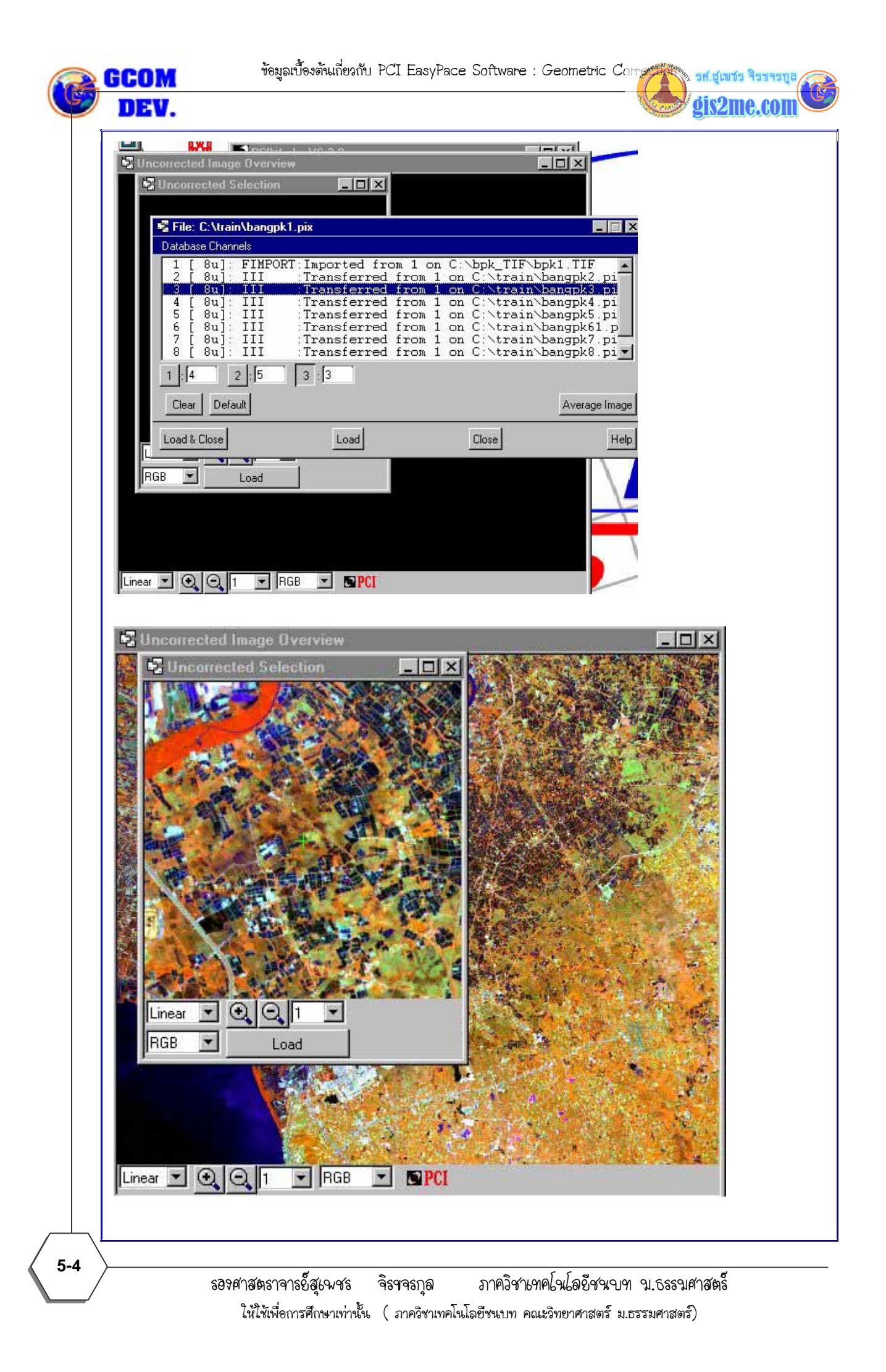

7. เลือก Defined Georeferencing Units เพื่อเข้าสู่ระบบการตั้งค่าพิกัดที่อ้างอิงตามระบบ พิกัดโลก ปรากฎหน้าต่างในการทำ Georeferencing System Definition 📲 PCI GCPWork... 🔳 🗖 🗙 Options Help File Select Uncorrected Image Define Georeferencing Units Select Mosaic Area 📲 Georeferencing System Definition X Earth Model UTM 47 P D078 UTM -More. Accept Cancel Help 8. เลือกปุ่ม ลูกศรที่ Metre เลือก UTM Zone 47 กด Accept เลือก UTM ROWS ตามเลขรหัสอักษรประจำเขตกริด เช่น 47P กดป่ม Accept 📲 Georeferencing System Definition . 🗆 🗙 Earth Model METRE Metre More. Pixel UTM Cancel Help Long/Lat Metre 🖫 UTM Zone: Foot - 🗆 × SPCS rk Other 54 Zone 40 Ε to 60 . Zone 41 -60 E to 66 72 hood E to 66 Zone 42 78 Zone 43 72 E to 78 Е 84 Zone 44 to 84 E 90 Zone 45 to Bin E 90 96 Zone 46 to Ε 102 Zone 47 96 to Zone 48 102 Ε 108 to Zone 49 - 108 E to 114 5 Zone 50 - 114 E to 120 Zone 51 - 120 E to 126 ISN Zone 52 - 126 E to 122 Zone 53 - 132 E to 138 Zone 54 - 138 E to 144 A... -Accept Cancel Help э

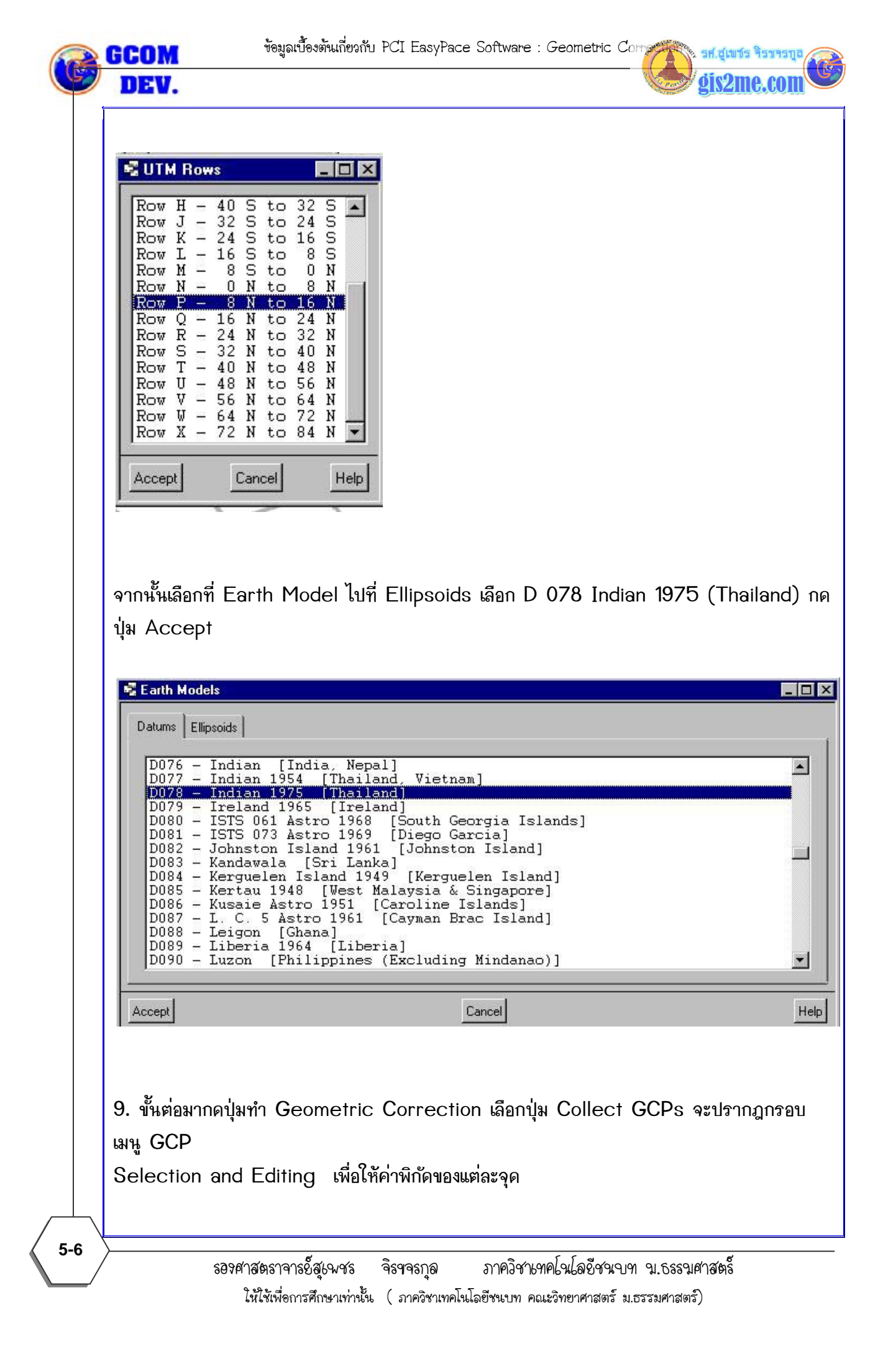

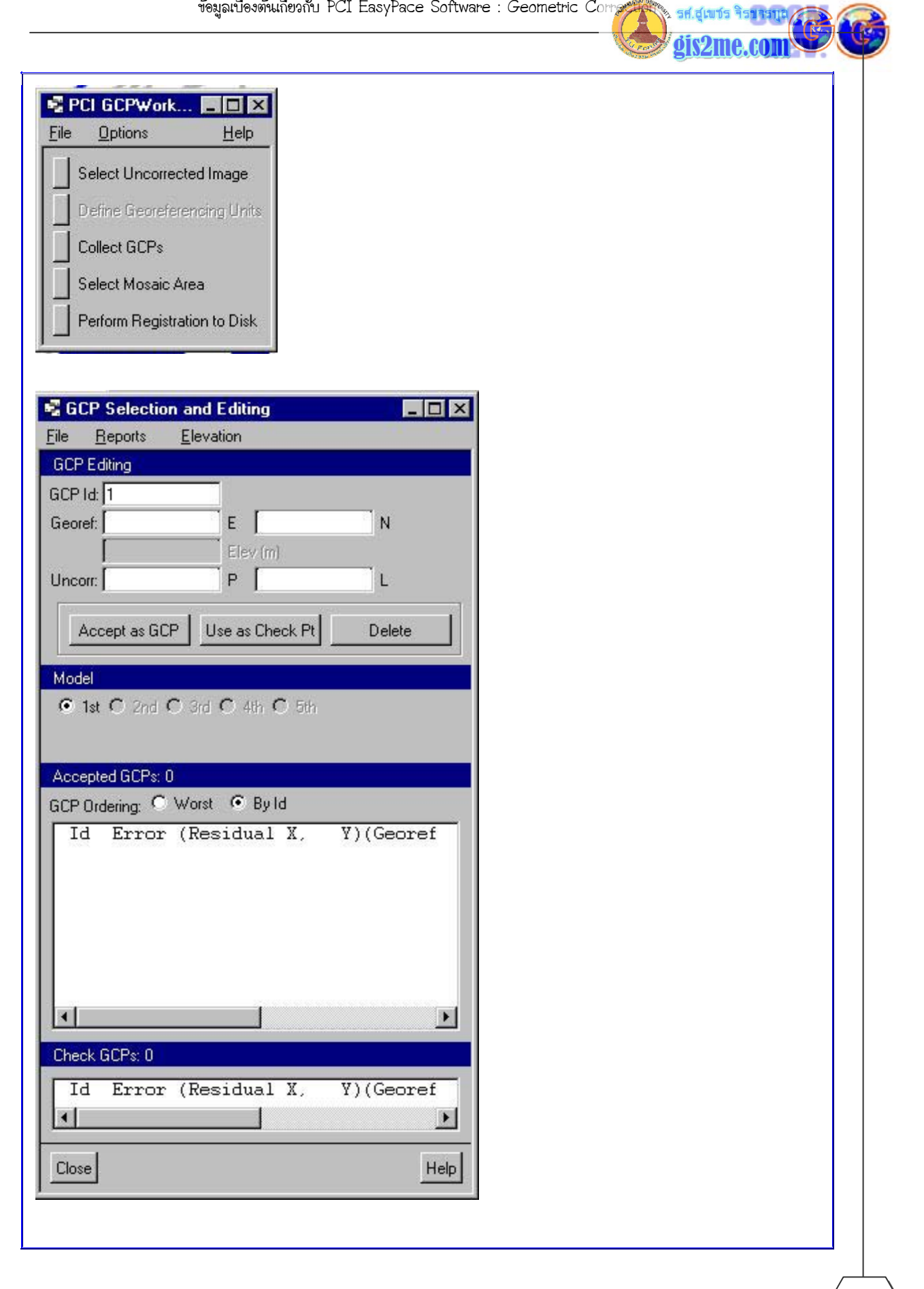

ข้อมูลเบื้องตั้นเกี่ยวกับ PCI EasyPace Software : Geometric Con

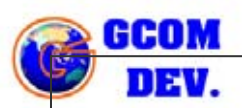

gis2me.com

ถ้ามีภาพ Topographic Map ที่ได้ทำการ Scan แล้วปรับ Geometric Correction แล้ว ให้เปิดภาพขึ้นมา โดยใช้ ImageWorks เพื่ออ่านค่าพิกัด (ซึ่งในขั้นตอนนี้อาจจะอ่านจาก

เดยเข Imageworks เพออานคาพกด (ซงเนขนตอนนอาจจะอานจาก แผนที่กระดาษก็ได้ แต่ถ้า scan เข้ามา ต้องระวังเรื่องพิกัดด้วย)

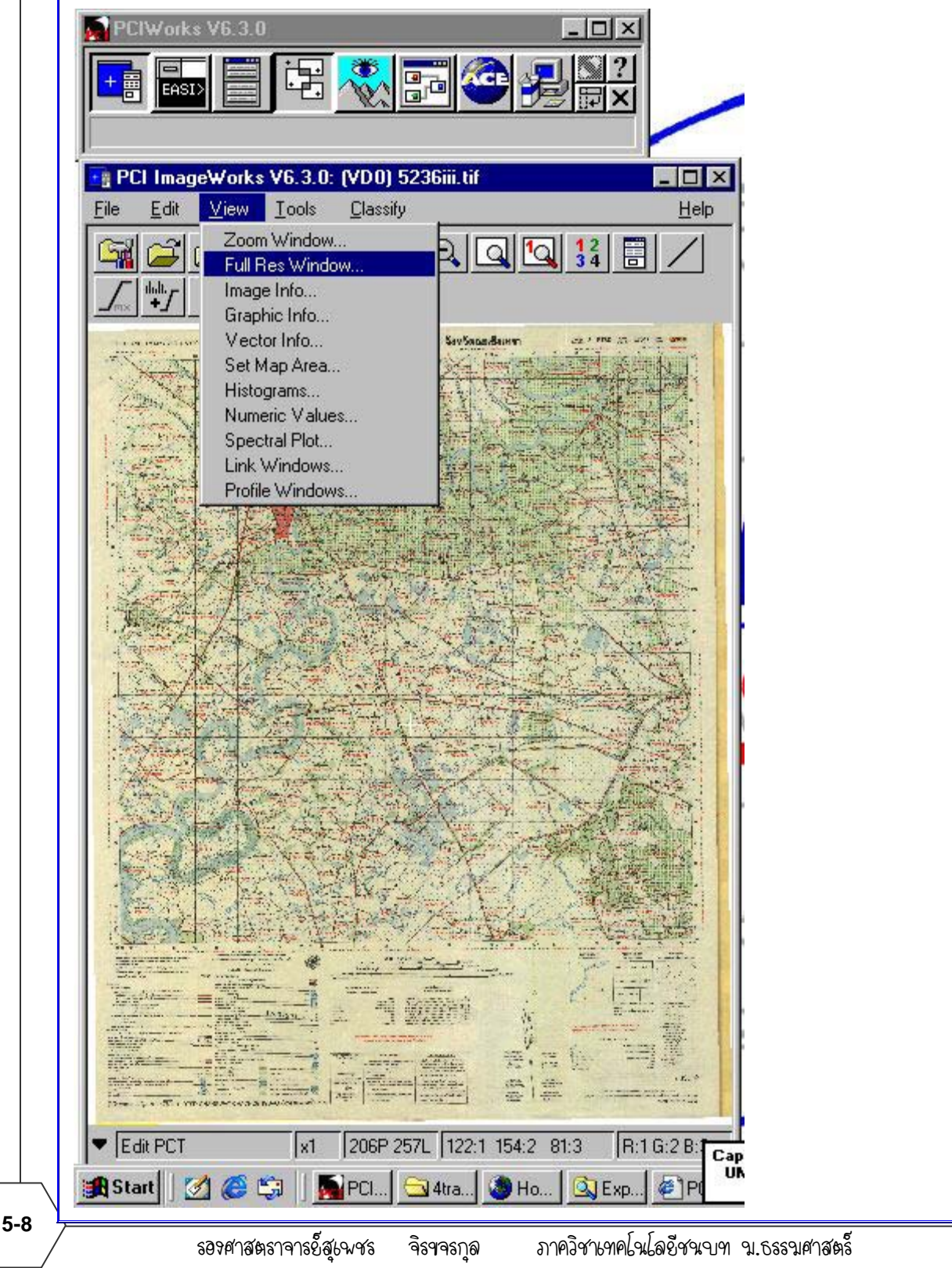

ให้ใช้เพื่อการศึกษาเท่านั้น ( ภาควิชาเทคโนโลยีชนบท คณะวิทยาศาสตร์ ม.ธรรมศาสตร์)

🚴 รศ.สุเขชร จิรา

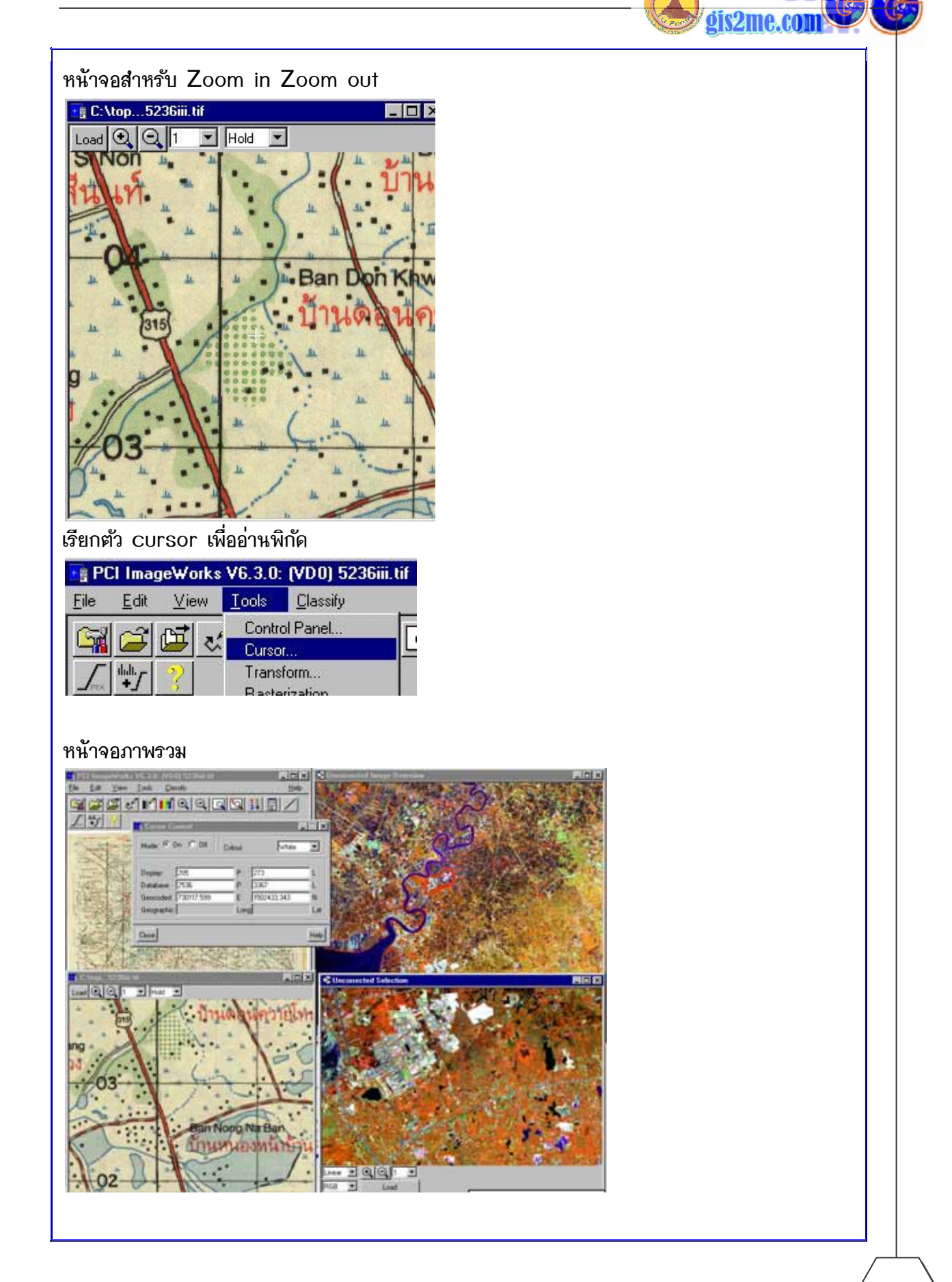

ข้อมูลเบื้องตั้นเกี่ยวกับ PCI EasyPace Software : Geometric Corra

GCOM

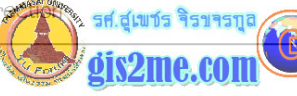

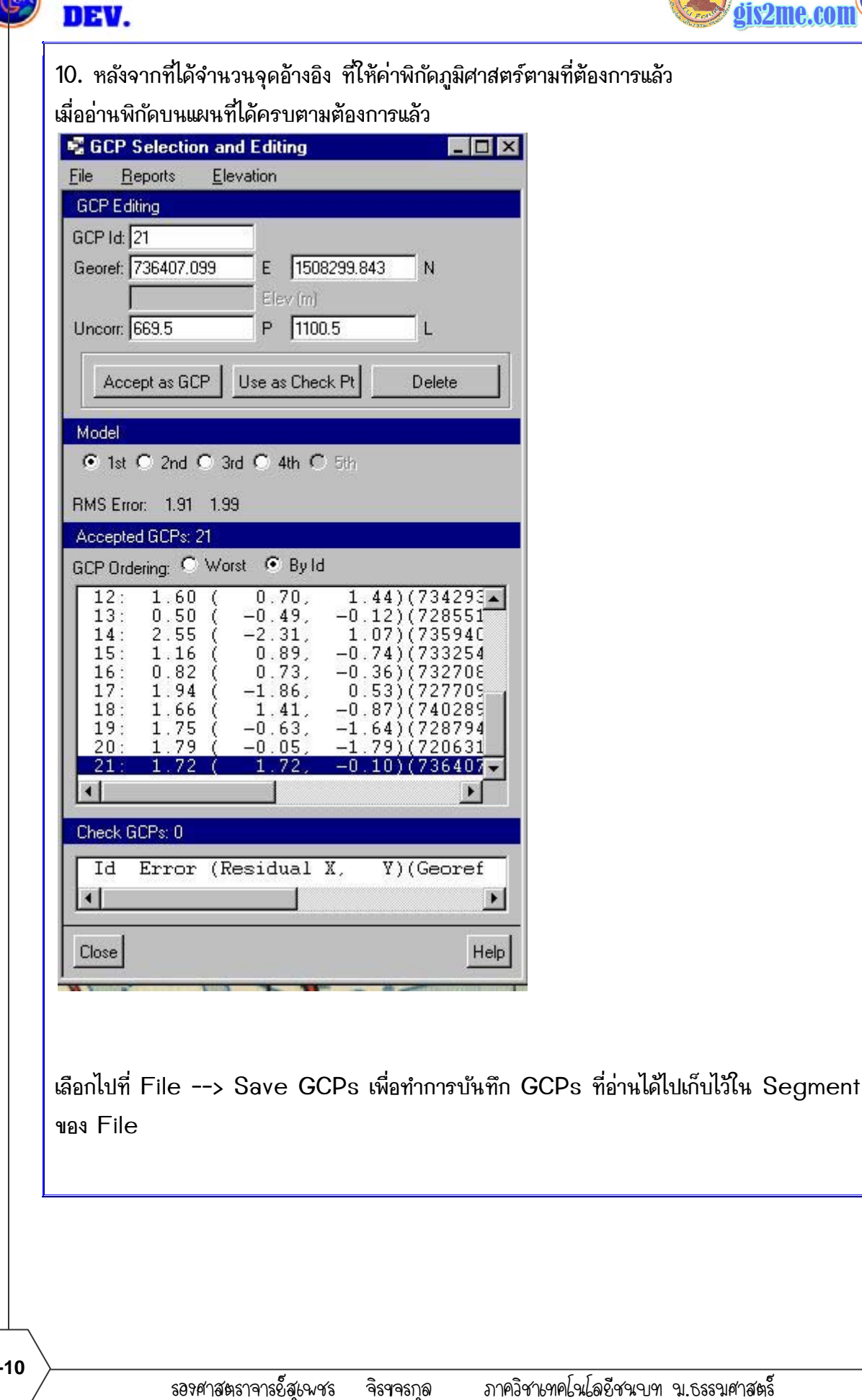

5-10

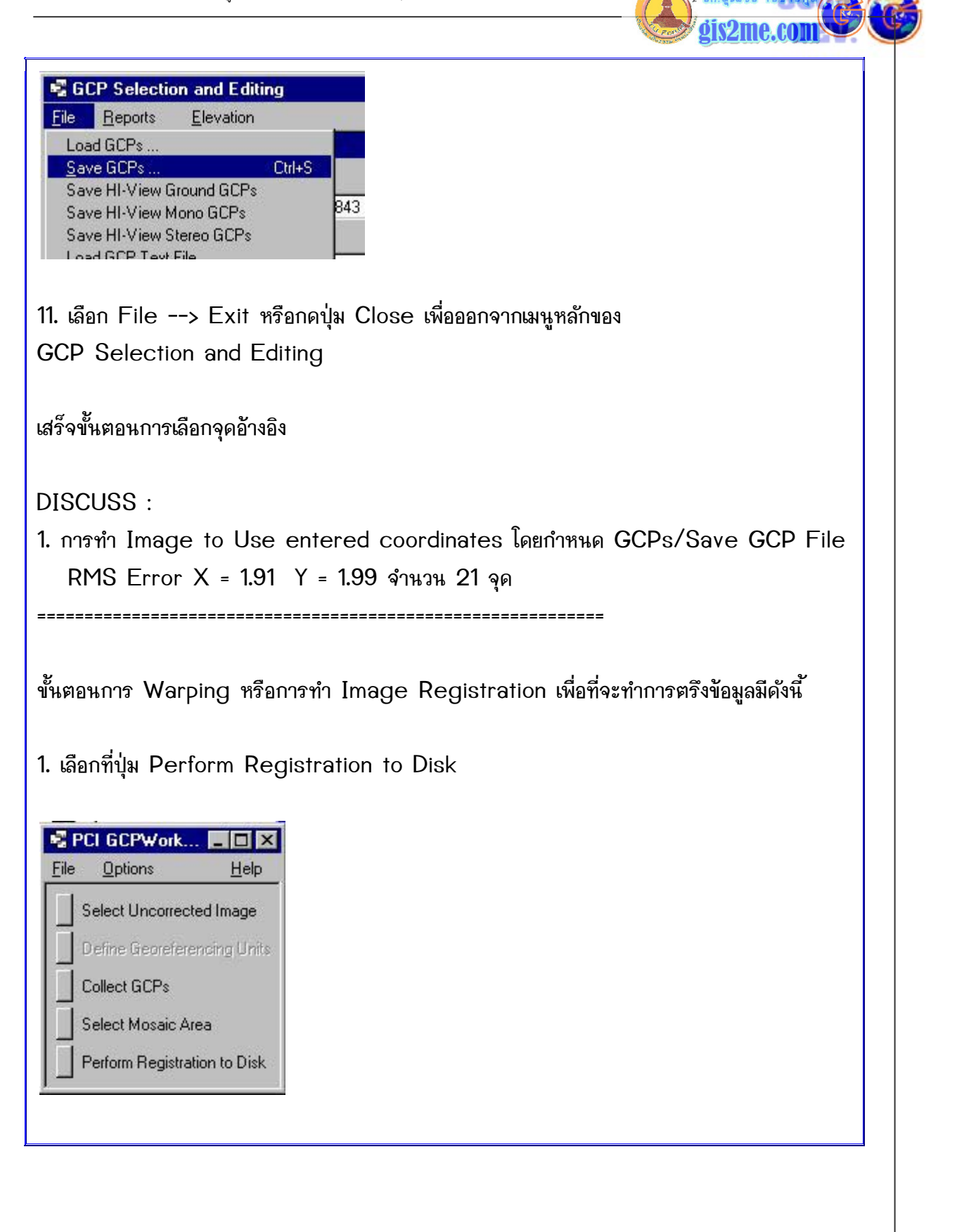

ข้อมูลเบื้องต้นเกี่ยวกับ PCI EasyPace Software : Geometric Corrg

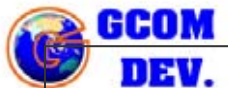

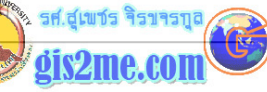

| Disk to Disk Registra                                                        | ation                                                                                      |                                              |   |
|------------------------------------------------------------------------------|--------------------------------------------------------------------------------------------|----------------------------------------------|---|
| ncorrected Image Channe                                                      | els                                                                                        |                                              |   |
| [ 8u]: FIMPORT: Imported                                                     | from 1 on C:\bpk_TIF\bpk1.TIF                                                              |                                              |   |
| [ 8u]: III : Transferred fro                                                 | vm 1 on C:\train\bangpk2.pix<br>ym 1 on C:\train\bangpk3.pix                               |                                              |   |
| [ ouj. III . Hansielled no                                                   | in Fore. (raintbangpts.pw                                                                  |                                              |   |
| utput rile image channels                                                    | 5                                                                                          |                                              |   |
|                                                                              |                                                                                            |                                              |   |
|                                                                              | - 9.                                                                                       |                                              |   |
| elected Channel/File Map                                                     | pings                                                                                      |                                              |   |
| utput File: <none select<="" td=""><td>ted&gt;</td><td></td><td></td></none> | ted>                                                                                       |                                              |   |
| iannei Mapping:                                                              |                                                                                            |                                              |   |
| Reselect Defau                                                               | ult New Output File                                                                        |                                              |   |
|                                                                              |                                                                                            |                                              |   |
| egistration Uptions                                                          |                                                                                            |                                              |   |
| Resampling Mode: 💿 N                                                         | learest C Bilinear C Cubic C 8                                                             | pt C 16pt                                    |   |
| Madal Ordan (• 1)                                                            |                                                                                            |                                              |   |
| Moderoider. • •                                                              |                                                                                            |                                              |   |
|                                                                              | Colour Matching: O On O Off                                                                |                                              |   |
|                                                                              |                                                                                            |                                              |   |
| Blend Width:                                                                 | <u>.</u>                                                                                   | J                                            |   |
|                                                                              |                                                                                            |                                              |   |
| Memory (MB): 4.0                                                             |                                                                                            |                                              |   |
|                                                                              |                                                                                            |                                              |   |
| . 1                                                                          |                                                                                            | [                                            |   |
| lose                                                                         | Perform Registration                                                                       | Help                                         |   |
| lose                                                                         | Perform Registration                                                                       | Help                                         |   |
| lose                                                                         | Perform Registration                                                                       | Help                                         |   |
|                                                                              | Perform Registration                                                                       | Help                                         |   |
| lose<br>าจอจะปรากฎหน้าต่า                                                    | Perform Registration<br>গণত্রথ Disk to Disk Registrat                                      | Help<br>ion ดังรูป                           |   |
| lose<br>าจอจะปรากฎหน้าต่า<br>ลือกคำสั่ง New Ou                               | Perform Registration<br>งของ Disk to Disk Registrat<br>tput file ให้ใสชื่อไฟล์ใหม่ที่จะทำ  | <u>Hep</u><br>ion ดังรูป<br>าการ Registratio | n |
| lose<br>เจอจะปรากฎหน้าต่า<br>ลือกคำสั่ง New Ou<br>ส่ชื่อข้อมูล               | Perform Registration<br>งของ Disk to Disk Registrat<br>tput file ให้ใสชื่อไฟล์ใหม่ที่จะทำ  | Help<br>ion ดังรูป<br>าการ Registratio       | n |
| lose<br>าจอจะปรากฎหน้าต่า<br>จือกคำสั่ง New Ou<br>ส่ชื่อข้อมูล               | Perform Registration<br>งของ Disk to Disk Registrat<br>tput file ให้ใสชื่อไฟล์ใหม่ที่จะทำ  | Help<br>ion ดังรูป<br>าการ Registratio       | n |
| lose<br>าจอจะปรากฎหน้าต่า<br>ลือกคำสั่ง New Ou<br>ส่ชื่อข้อมูล               | Perform Registration<br>งของ Disk to Disk Registrat<br>tput file ให้ใสชื่อไฟล์ใหม่ที่จะทำ  | Help<br>ion ดังรูป<br>าการ Registratio       | n |
| lose<br>าจอจะปรากฎหน้าต่า<br>ลือกคำสั่ง New Ou<br>ส่ชื่อข้อมูล               | Perform Registration<br>งของ Disk to Disk Registrat<br>tput file ให้ใสชื่อไฟล์ใหม่ที่จะทำ  | Help<br>ion ดังรูป<br>าการ Registratio       | n |
| lose<br>เจอจะปรากฎหน้าต่า<br>งือกคำสั่ง New Ou<br>ส่ชื่อข้อมูล               | Perform Registration<br>งของ Disk to Disk Registrat<br>tput file ให้ใสชื่อไฟล์ใหม่ที่จะทำ  | <u>Hep</u><br>ion ดังรูป<br>าการ Registratio | n |
| lose<br>เจอจะปรากฎหน้าต่า<br>เจือกคำสั่ง New Ou<br>ส่ชื่อข้อมูล              | Perform Registration<br>งของ Disk to Disk Registrat<br>tput file ให้ใส่ชื่อไฟล์ใหม่ที่จะทำ | Help<br>ion ดังรูป<br>าการ Registration      | n |
| lose<br>เจอจะปรากฎหน้าต่า<br>งือกคำสั่ง New Ou<br>ส่ชื่อข้อมูล               | Perform Registration<br>งของ Disk to Disk Registrat<br>tput file ให้ใสชื่อไฟล์ใหม่ที่จะทำ  | <u>Hep</u><br>ion ดังรูป<br>าการ Registratio | n |

5-12

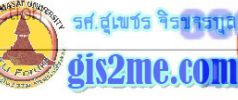

|                                            | LL D                       |       |      | ent | - | الغما |                                        |
|--------------------------------------------|----------------------------|-------|------|-----|---|-------|----------------------------------------|
| Look in: 🛛                                 | 3 My Docur                 | ments | _    | t   |   | ď     |                                        |
| My Pictur                                  | es                         |       |      |     |   |       |                                        |
| 🚽 supet                                    |                            |       |      |     |   |       |                                        |
|                                            |                            |       |      |     |   |       |                                        |
|                                            |                            |       |      |     |   |       |                                        |
|                                            |                            |       |      |     |   |       |                                        |
|                                            |                            |       |      |     |   |       |                                        |
|                                            |                            |       |      |     |   |       |                                        |
| ile <u>n</u> ame:                          | gbpk                       |       |      |     | _ |       | <u>O</u> pen                           |
| ile <u>n</u> ame:                          | <mark>abok</mark>          |       |      |     |   |       | <u>O</u> pen                           |
| ile <u>n</u> ame:<br>iles of <u>t</u> ype: | gbpk<br>*.pix              |       | <br> |     |   |       | <u>O</u> pen<br>Cancel                 |
| le <u>n</u> ame:<br>les of <u>t</u> ype:   | <mark>abpk</mark><br>*.pix |       | <br> |     | • |       | <u>O</u> pen<br>Cancel<br><u>H</u> elp |

## เลือกชนิด PCIDSK (.pix)

| New File Type Sel    | ector             | _ 🗆 ×    |
|----------------------|-------------------|----------|
| lename: C:\My Docum  | ents\gbpk.pix     |          |
| File Format          |                   | 1        |
| PCIDSK (.pix)        |                   |          |
| TIFF                 |                   |          |
| C Laser Scan         |                   |          |
| 🔍 Sun Rasterfile     |                   |          |
| C Erdas .LAN7.GIS    |                   |          |
| C ARC/Info Generate  |                   |          |
| C AutoCAD DXF        |                   |          |
| 🗢 USGS DLG           |                   |          |
| O Other Vector Forma | at                |          |
| SQD: Siemen          | C SIGOLO          | 7        |
| Other Raster Forma   | ıt                |          |
| Raw Raw In           | aga (usu daratudi | <u>_</u> |
| ж                    | Cancel            | Help     |
|                      |                   |          |
|                      |                   |          |
|                      |                   |          |
|                      |                   |          |
|                      |                   |          |

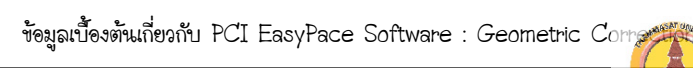

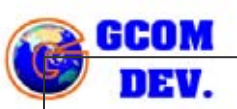

5-14

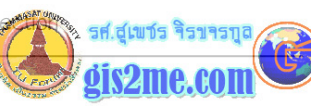

| กำหนดขนาดขอบเขตข้อมูลที่ต้องการทำ subset หากต้องการ                            |
|--------------------------------------------------------------------------------|
| ซึ่งขนาดของจุดภาพจะต้องครอบคลุมพื้นที่ศึกษา ซึ่งในกรณีนี้ พื้นที่ศึกษา บางปะกง |
| มีขอบเขตดังนี้                                                                 |
| ทำ Resampling และกำหนดขนาดจุดภาพ (pixel size) = 25 เมตร โดยการประมาณค่าา       |
| แบบ Cubic Convolution                                                          |
| ในส่วนของ Number of channel กำหนด 8 ช่อง ให้รับค่า 8 แบนด์                     |
| ในส่วนของ Geo-Referencing Information ให้เลือก Use Bounds and Resolution.      |
| ขนาด Pixel Size 25 x 25 y                                                      |
| และกำหนด bound ที่                                                             |
| Upper left E 707000 Uppper Left N 1509000                                      |
| Lower Right E 732000 Lower Right N 1484000                                     |
| ดังรูป                                                                         |
| PCIDSK File Creation                                                           |
| Name and Identification                                                        |
| File Name: [U:\My Documents\gbpk.pix                                           |
| Percentry:                                                                     |
| Number of Channels                                                             |
| 1 8 bit 0 16 Bit Signed                                                        |
| Channels: 0 Real 0 16 Bit Unsigned                                             |
| Format Onlinear Band Interleasued                                              |
|                                                                                |
|                                                                                |
| Size: 1000 Biusta 2400 Lines                                                   |
| Divet Cises 25 0000 Y 25 0000 Y                                                |
|                                                                                |
| UTM Earth Model JUTM 47 P D078 More                                            |
| Bounds: Geocoded                                                               |
| Upper Left: 707000.000 E 1569000.000 N                                         |
| Lower Right: 732000.000 E 1484000.000 N                                        |
| Create Cancel Help                                                             |
|                                                                                |
| เมื่อเปลี่ยน Pixel Size เครื่องจะถาม ให้ตอบ Change Resolution                  |
| U to t                                                                         |
| รอรศาสตราจารย์สุเพชร จิรฯจรกล ภาควิชาเทคโนโลยีชนบท น.ธรรนศาสตร์                |

ให้ใช้เพื่อการศึกษาเท่านั้น ( ภาควิชาเทคโนโลยีชนบท คณะวิทยาศาสตร์ ม.ธรรมศาสตร์)

|                                                                                                    | gis2me.com            |
|----------------------------------------------------------------------------------------------------|-----------------------|
| <b>Question</b> The provided pixel size, and georeferenced bounds imply<br>a non-integral database size. Either the pixel size can<br>be rounded off or lower right corner can be changed slightly.<br><u>Change Resolution</u> <u>Change Lower Right</u><br>มื่อกดปุ่ม Create เครื่องจะถามยืนยันการใช้เนื้อที่ HardDisk               |                       |
| Question<br>Please review all information to ensure that it is correct. The file<br>will be up to about 9.63 Mbytes in size, on a disk with 193.47 MBytes<br>apparently free.<br>Do you wish to create this database?<br>Yes Cancel                                                                                                    |                       |
| ห้ทำการ copy ข้อมูลที่จะนำเอาไปทำการ Registration ใน chann                                                                                                    | el 1-1, 2-2, 3-3 หรือ |
| ietault in mode non                                                                                                    |                       |
| elected channel / Tile mapping                                                                                                    |                       |
| Bisk to Disk Registration                                                                                                    |                       |
| Uncorrected Image Channels          6 [ 8u]: III       :Transferred from 1 on C:\train\bangpk61.pi         7 [ 8u]: III       :Transferred from 1 on C:\train\bangpk7.pix         8 [ 8u]: III       :Transferred from 1 on C:\train\bangpk8.pix         Output File Image Channels         6 [ 8u]:         7 [ 8u]:         8 [ 9u]: |                       |
| Selected Channel/File Mappings                                                                                                    |                       |
| Output File: C:\My Documents\gbpk1.pix<br>Channel Mapping: 1-> 1 -2-> 2 -3-> 3 -4-> 4 -5-> 5                                                                                                    |                       |
| Reselect Default New Output File                                                                                                    |                       |
| Begistration Options                                                                                                    |                       |
| Resampling Mode:  Nearest  Bilinear  Cubic  Byt  C 16pt Model Order:  1st  C 2nd  C 3rd  C 4th  C 5th                                                                                                    |                       |
| Background: Colour Matching: C On © Off                                                                                                    |                       |
| Blend Width:                                                                                                    |                       |
| Memory (MB): 32.0                                                                                                    |                       |
|                                                                                                    |                       |

ให้ใช้เพื่อการศึกษาเท่านั้น ( ภาควิชาเทคโนโลยีชนบท คณะวิทยาศาสตร์ ม.ธรรมศาสตร์)

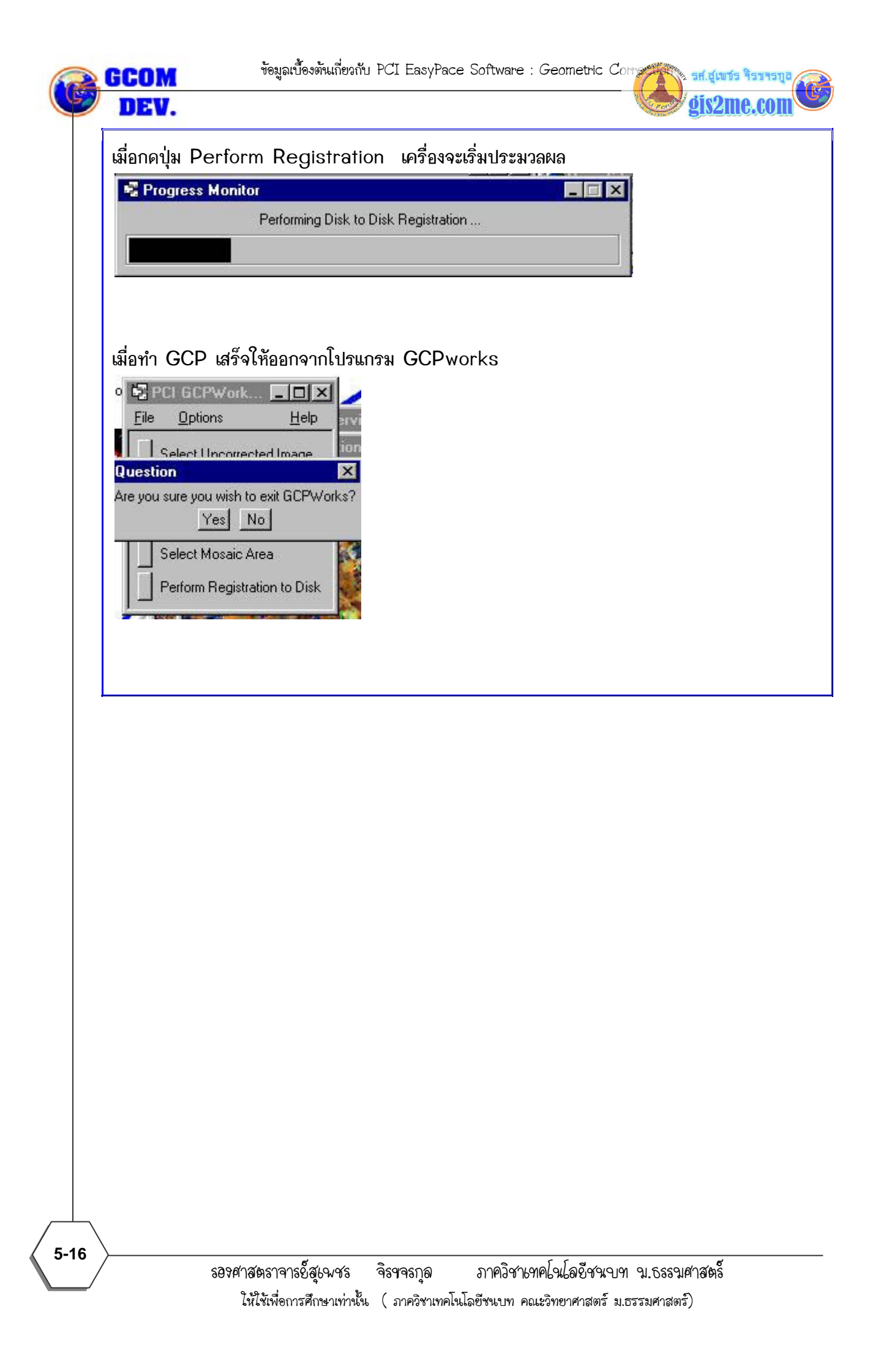